Pour créer un compte Qidigo :

- 1. Aller sur la page Qidigo des loisirs de Sainte-Justine en cliquant sur le lien suivant : <u>https://www.qidigo.com/u/municipalite.sainte.justine/activities/session</u>
- 2. En haut à droite de la page, cliquer sur « Mon compte »

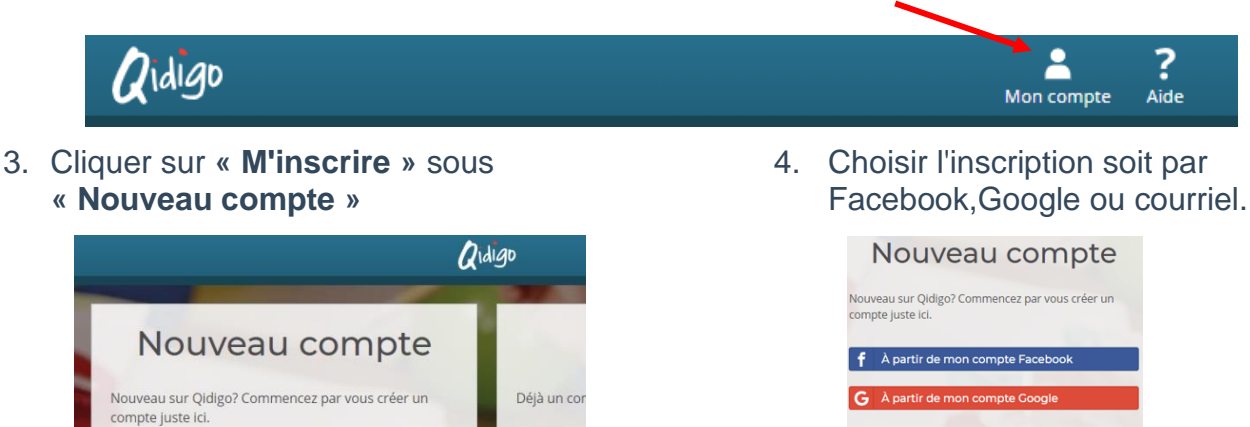

- 5. Compléter votre profil:
  - a. Remplir la fiche d'identification.

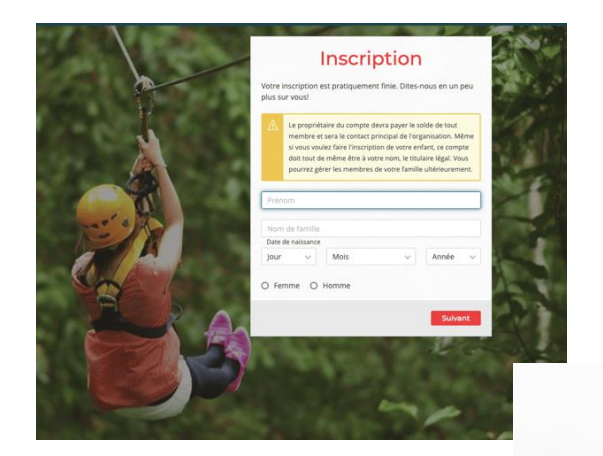

b. Ajouter une photo (facultatif).

Ou

🖾 Courriel

Confirmation du courrie
Mot de passe

• Confirmation du mot de pass

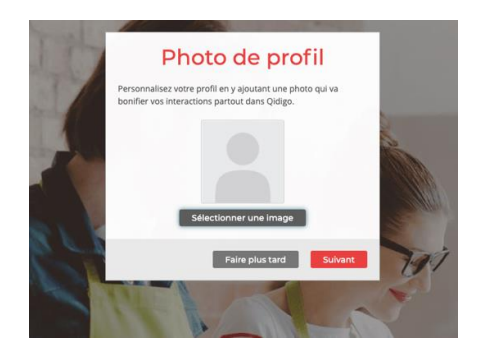

## Félicitations!

Votre profil est maintenant créé! Vous pouvez maintenant vous inscrire aux activités et effectuer la gestion de vos activités.

Continuer

L'inscription était pour vous-même? Votre processus est terminé, vous pouvez maintenant vous inscrire au groupe désiré.

L'inscription était pour un membre de votre famille ou une personne supplémentaire? Veuillez suivre les étapes qui suivent. (Ne vous inquiétez pas, c'est presque terminé!)

## Pour ajouter un membre à la famille :

- 1. Une fois connecté à votre profil Qidigo, cliquez sur votre photo ou image de « **Profil** » située en haut à droite de l'écran.
  - P Qidigo
- 2. Cliquer sur l'onglet « **Profil** » dans le volet de gauche, puis sur « **Famille** » et cliquer sur le bouton « **Ajouter un membre à la famille** ». Répétez cette étape pour chaque membre de votre famille.

| Profil<br>Michel Kingma | -Lord      |   |                                |
|-------------------------|------------|---|--------------------------------|
|                         |            |   |                                |
| Tableau de<br>bord      | Ma famille |   |                                |
| 👤 Profil ┥              |            | 3 | Ajouter un membre à la famille |
| Mes informations        |            | - |                                |
|                         |            |   |                                |
| Famille <b>2</b>        |            |   |                                |
| Adresses                |            |   |                                |
| Tálánhana               |            |   |                                |

3. Pour chaque membre ajouté, remplir la fiche et appuyer sur le bouton « Enregistrer ».

| Prénom            |      | Nom de famille |   |           |
|-------------------|------|----------------|---|-----------|
| Date de naissance |      |                |   |           |
| Jour 🗸            | Mois |                | ~ | Année 🗸 🗸 |
|                   |      |                |   |           |

4. Félicitations! Votre membre peut maintenant être inscrit à une activité!

## Ajouter un membre